# Instructivo Transfiya

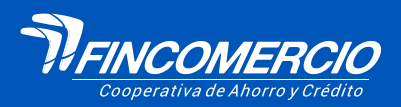

#Fincomercioatulado

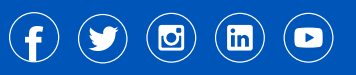

0

18/07/2023 VIGILADA POR LA SUPERINTENDENCIA DE LA ECONOMÍA SOLIDARIA· INSCRITA FOGACOOP

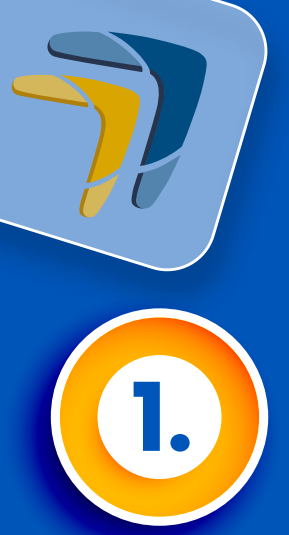

Ingresa a la página web www.fincomercio.com, en el menú **"PORTAL TRANSACCIONAL"** opción ASOCIADOS

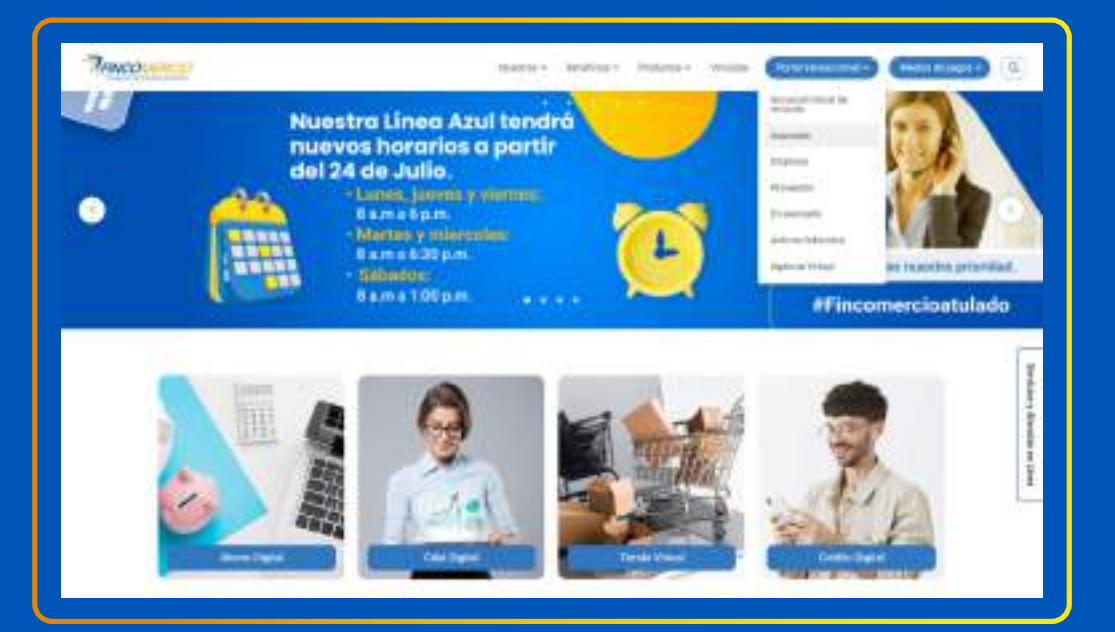

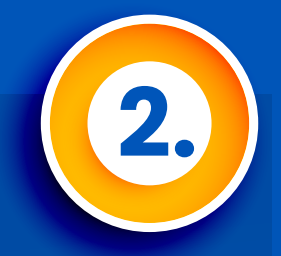

# Da clic en **ingresar** y digita tu usuario y contraseña

| Prezi Agencia Virtual Asociado                                                                                                    |  |
|----------------------------------------------------------------------------------------------------|--|
| Mathaansbarg a falabetta angineera (Varsal)<br>werstelle angineera (Varsal)<br>lemme ( <u>ange</u> )                                                                                                    |  |
| Annual Markets<br>Annual Annual Annual<br>Annual Innual Innual I                                                                                                    |  |
| The set of the set of the set of |  |
|                                                                                                    |  |

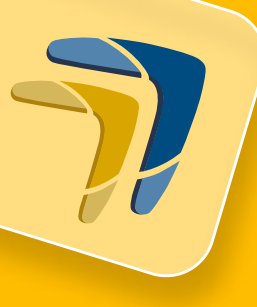

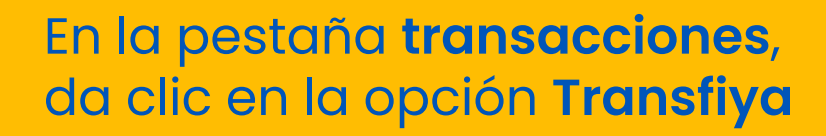

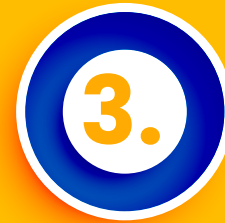

#### Travco 10.00 the second second secon the star interview with the en infa i en an en en en en en en en Thursday. A COLUMN TWO IS NOT THE OWNER. A REAL PROPERTY AND A DESCRIPTION OF where a factory A Approximate the Approximate in the suband it had an only been seen it and Contraction of the Area of Contraction of the Area of Contraction of Contractiono A restor inglationer any artist deveryon and an artist Transa The second second A family a finite family Contraction and some state

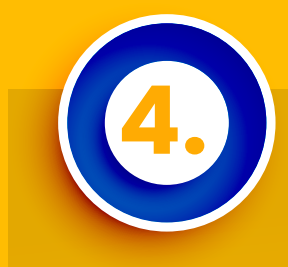

El sistema te mostrará las diferentes opciones para **enviar y recibir dinero** 

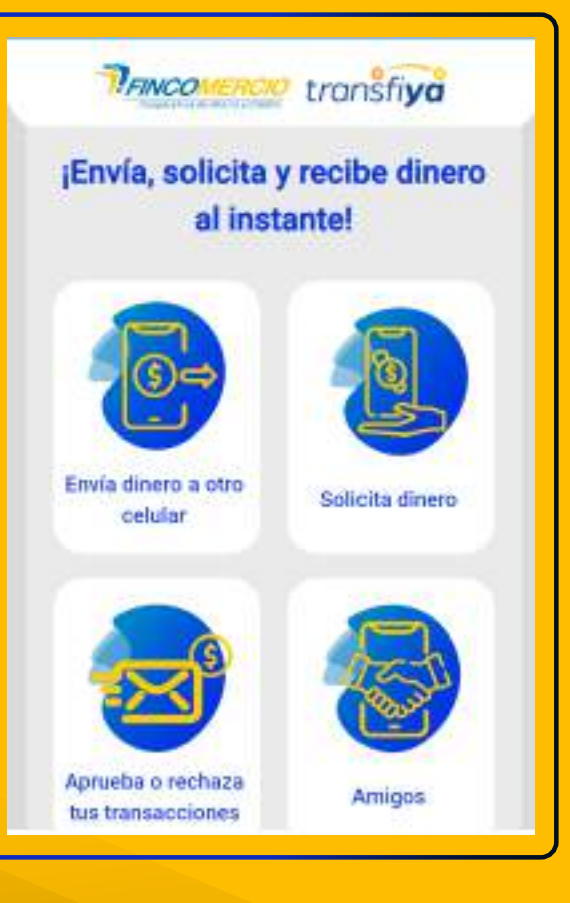

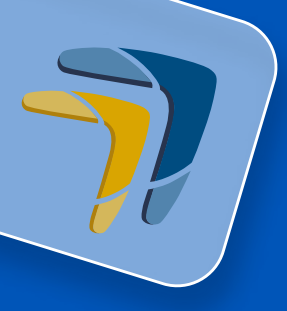

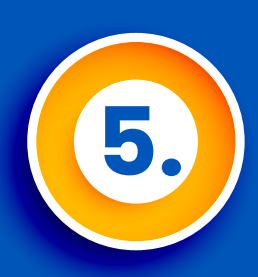

Envía dinero a celular, en esta opción debes ingresar todos los **datos solicitados** y dar clic en enviar dinero.

| Enviar dinero                                           |             |
|---------------------------------------------------------|-------------|
|                                                         | 1           |
| wia un mensaje (opcional)                               |             |
| VISTA TRADICIONAL PN18 # ****5454                       | ~           |
| Desde que cuenta vas a transferir?                      |             |
| \$                                                      | 1,000       |
| gresa el valor a enviar                                 |             |
| gita el número de la persona a quien quieres er<br>nera | wiar el     |
| 3143328674                                              |             |
| A qué número quieres enviar dinero?                     |             |
| ibe superar \$2,000,000                                 | e to dan do |

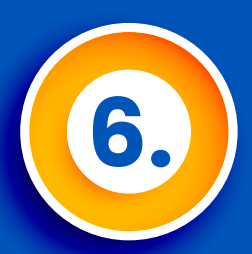

### Confirma el envío de tu dinero, da clic en **ACEPTAR**

|              | Crigita el rebreco de lo permite a guiter quieres termar el<br>deseto |           |
|--------------|-----------------------------------------------------------------------|-----------|
|              | ingress di sulor a enviar                                             | 30        |
| Confirma     | Envio Dinero                                                          |           |
| Confirma que | deses enviar el dinero seleccionado?                                  |           |
|              | # Cancelar                                                            | ✓ Acaptar |
|              |                                                                       |           |
|              | Enviar dinero                                                         |           |
|              |                                                                       |           |

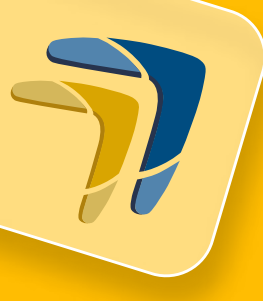

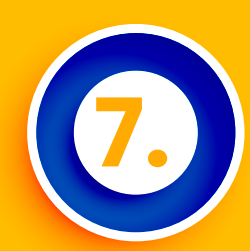

## Recibirás un código a tu **correo electrónico y número de celular** registrados, ingrésalo y da clic en aceptar

Señor asociado se ha generado un código de ingreso el cual fue enviado al correo electrónico **dg1\*\*\*\*\*\*@gmail.com** y celular **315\*\*\*\*11** que actualmente tiene registrado en la Cooperativa

Cancelar

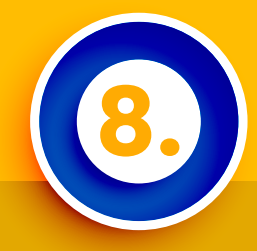

Tan pronto se procesa la transacción el sistema muestra el resumen de **"Transacción exitosa"**.

| Transacción exitosa               |
|-----------------------------------|
| uenta origen                      |
| VISTA TRADICIONAL PN18 # ****5454 |
| úmero al que enviaste dinero      |
| 3143328674                        |
| alor enviado                      |
| \$ 1,000                          |
| echay hora                        |
| 18/7/2023 12:55:11                |
| úmero de aprobación               |
| 8252817033966124                  |
| osto de la Transacción            |
| \$0                               |
|                                   |
| 😁 Regresar                        |

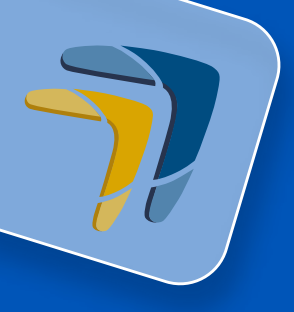

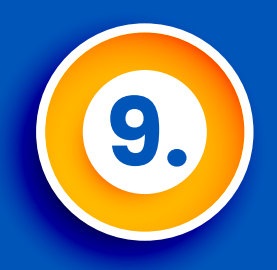

La persona a la que le enviaste el dinero, **recibirá un correo y SMS** con la notificación, recuerda que TRANSFIYA permite recibir y enviar dinero entre **diferentes entidades** bancarias.

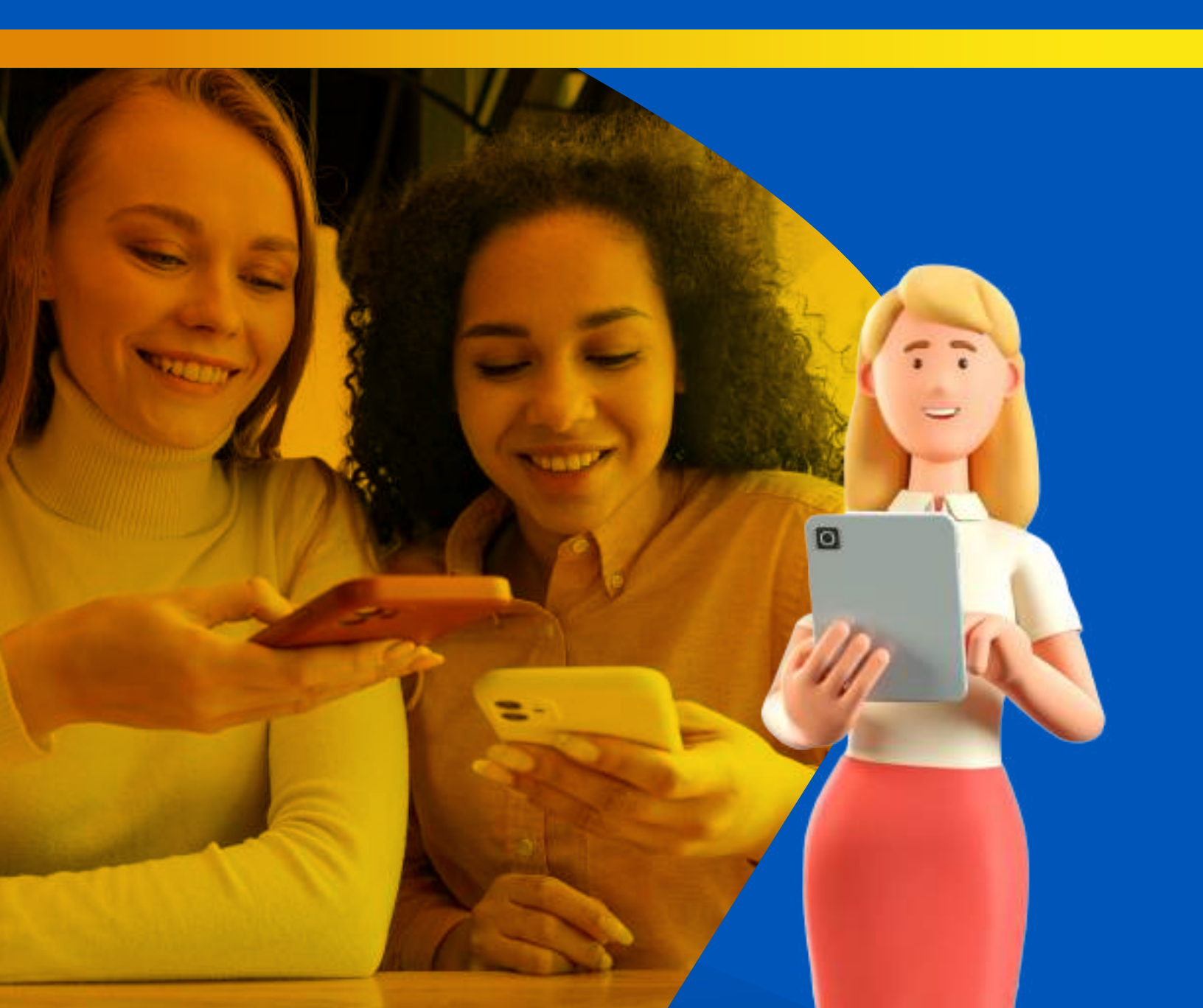